## วิธีการเปลี่ยนพาสเวิร์ด

 การเปลี่ยนพาสเวิร์ดสำหรับล็อกอินเข้าใช้งาน control panel (DirectAdmin), Main FTP Account, Main Database Account

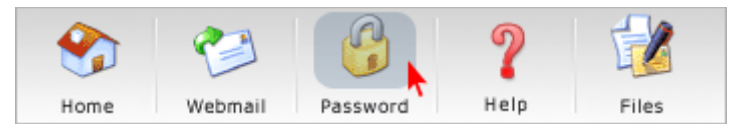

หลังจากล็อกอินเข้าไปใน control panel แล้วให้กดที่ปุ่ม Password ด้านบน

| Your Account                                                                                                    | <b>nt</b>                                                                                                    |
|----------------------------------------------------------------------------------------------------|----------------------------------------------------------------------------------------------------|
| Domain Setup                                                                                                    | Site Summary / Statistics / Logs                                                                                                    |
| Change Password<br>Login History<br>DNS Management<br>Support Center<br>Installed Perl Modules<br>Create/Restore Backups | FTP Management<br>Subdomain Management<br>Frontpage Extensions<br>MySQL Management<br>Password Protected Directories<br>File Manager |

• หรือทำการกด Change Password ที่ Your Account

| Change your Password          |        |
|-------------------------------|--------|
| Current DirectAdmin Password: |        |
| Enter Password:               |        |
| Re-Enter Password:            |        |
| DirectAdmin Account           |        |
| Main FTP Account              |        |
| Main Database Account         |        |
|                               | Submit |

- ให้กรอก password ปัจจุบัน (Current DirectAdmin)
- ทำการเปลี่ยน password ใหม่ 2 ครั้ง (Enter, Re-enter Password)

จากนั้นเลือกว่าต้องการเปลี่ยนพาสเวิร์ดสำหรับล็อกอินเข้าใช้งาน

control panel (DirectAdmin), Main FTP Account หรือ Main Database Account หรือทั้ง 3 อย่าง เรียบร้อยแล้วกด submit